HOME PLUS

## MANUAL APP Tuya smart

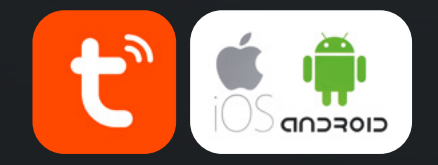

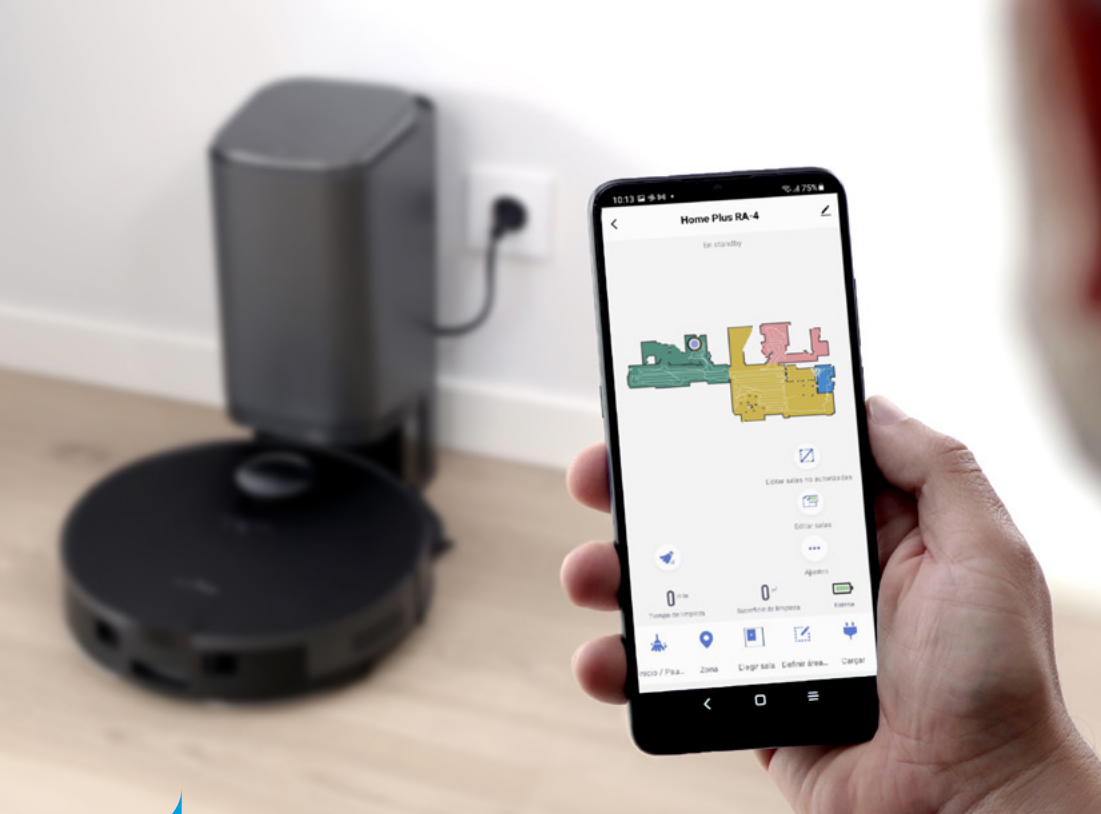

home Plus

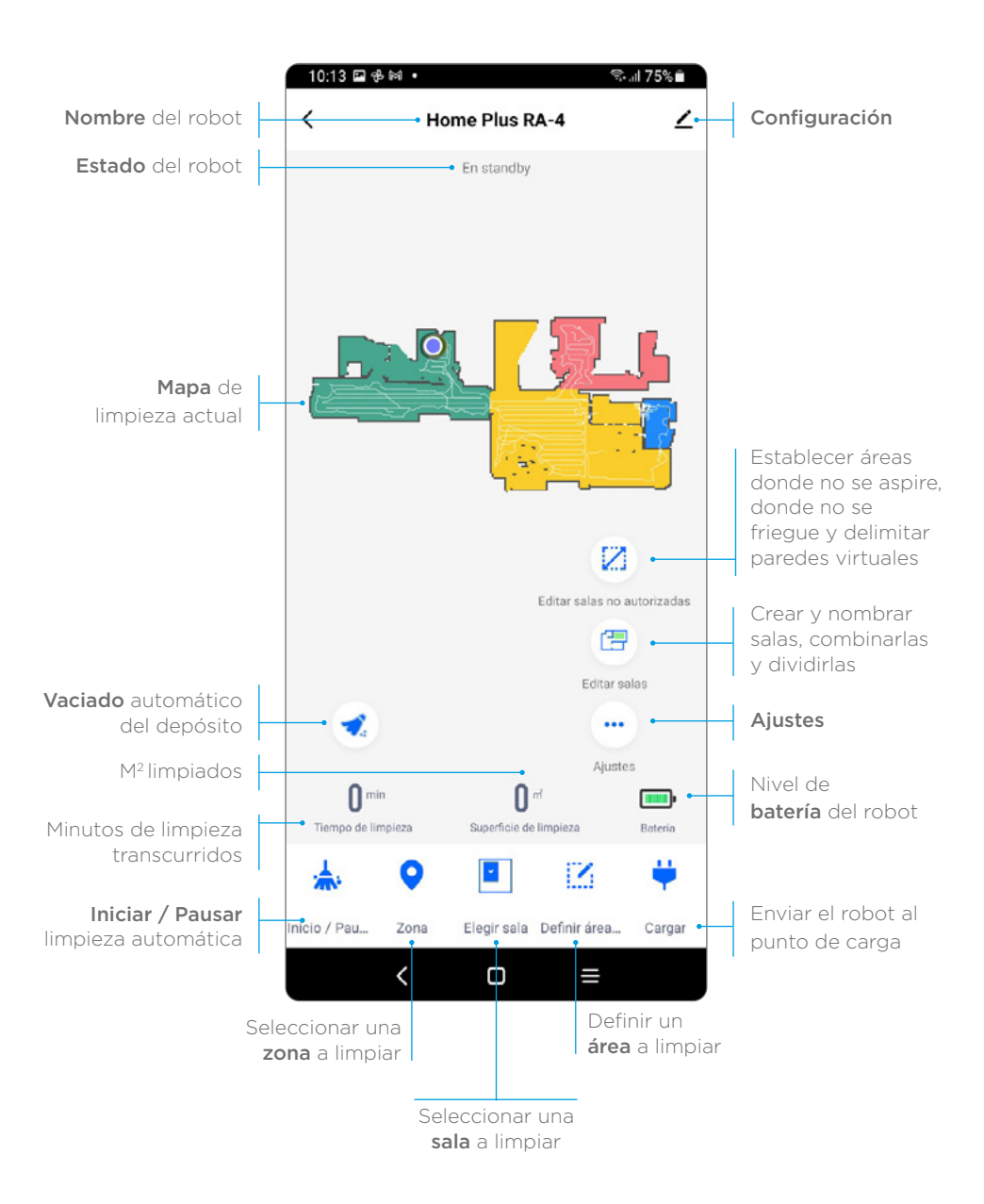

#### Menú configuración

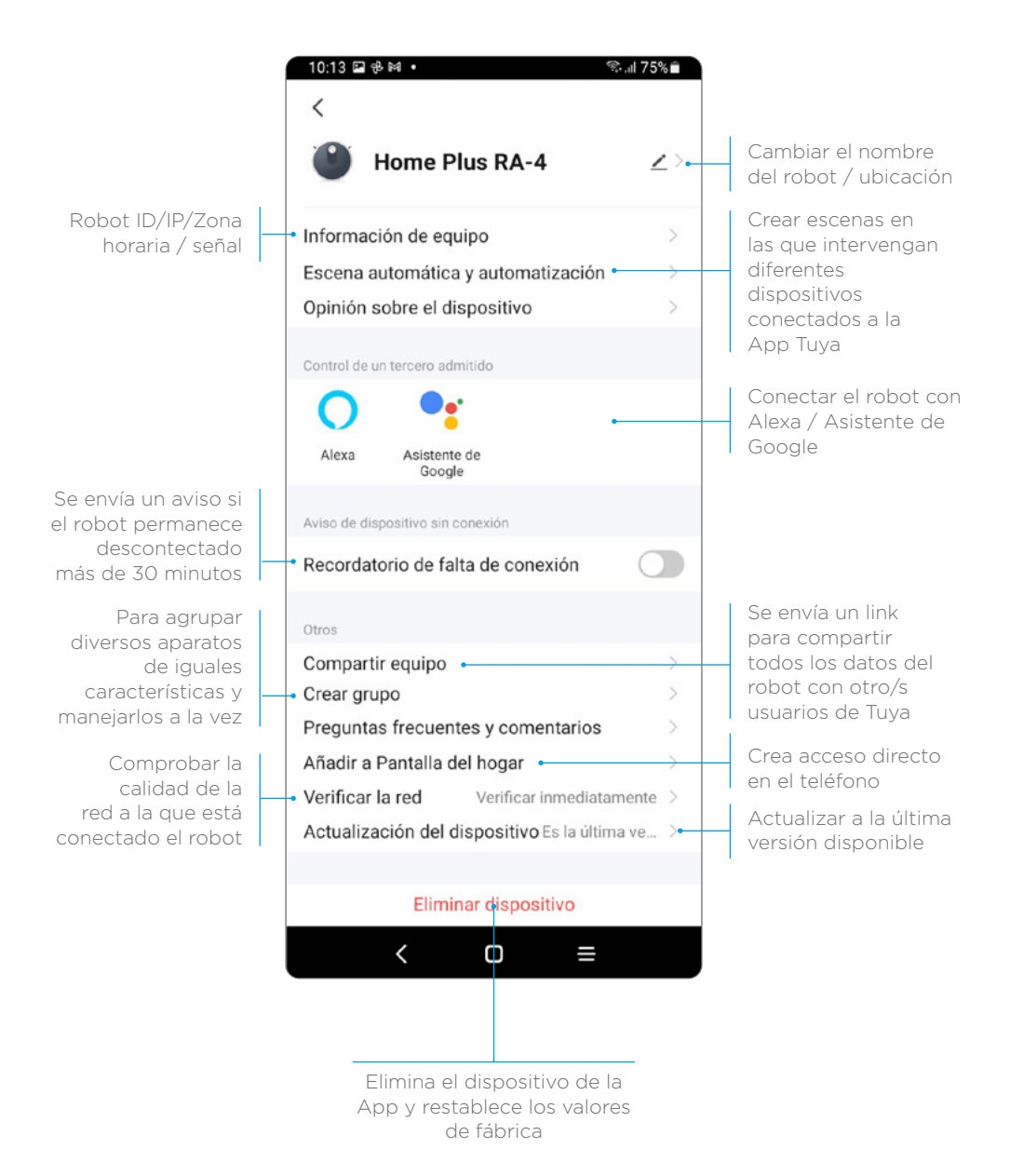

#### Menú **ajustes**

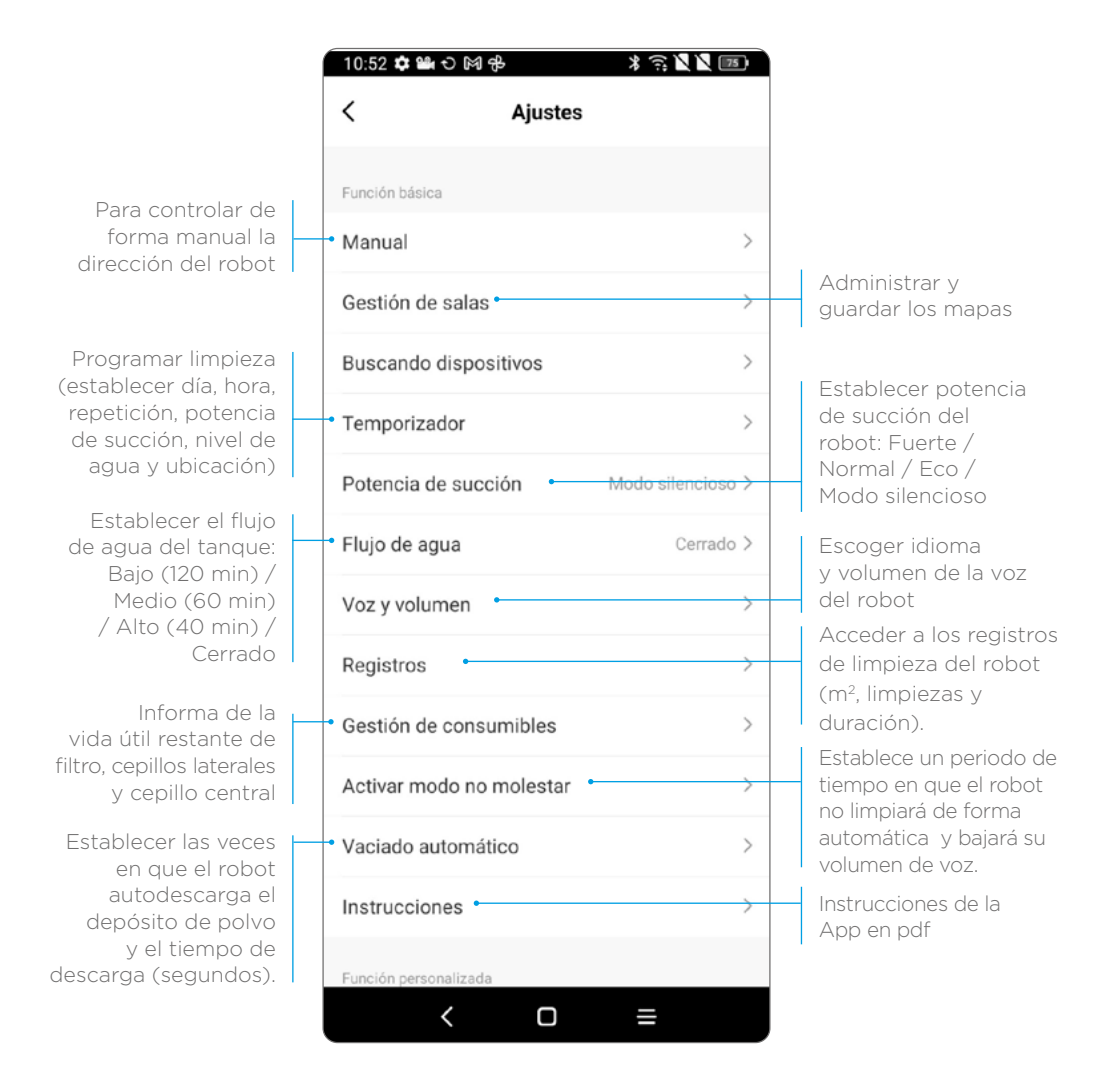

### Menú Configuración

| 10:53 🌣                     | 1940 日本                                         | * 🙃 🗶 🗶 📧                                   |                         |
|-----------------------------|-------------------------------------------------|---------------------------------------------|-------------------------|
| <                           | Ajustes                                         |                                             |                         |
| Buscan                      | ao aispositivos                                 |                                             |                         |
| Tempor                      | izador                                          |                                             |                         |
| Potenci                     | a de succión                                    |                                             |                         |
| Flujo de                    | agua                                            |                                             |                         |
| Voz y vo                    | olumen                                          |                                             |                         |
| Registro                    | os                                              |                                             |                         |
| Gestión                     | de consumibles                                  |                                             |                         |
| Activar                     | modo no molestar                                |                                             |                         |
| Vaciado                     | automático                                      |                                             |                         |
| Instruct                    | ciones                                          |                                             |                         |
| Función p                   | ersonalizada                                    |                                             |                         |
| <ul> <li>Reporta</li> </ul> | <ul> <li>Reportar registro del robot</li> </ul> |                                             | Al activar esta función |
| Potenci                     | a dinámica                                      | el robot aumentará la potencia de succión   |                         |
| Activar                     | mopa                                            | automáticamente al<br>detectar una alfombra |                         |
|                             | < 0                                             | =                                           |                         |
|                             |                                                 |                                             | 7                       |
|                             |                                                 |                                             |                         |

Usar esta opción para informar de posibles problemas de funcionamiento de Robin

> Al activar esta función, el robot bajará la mopa y estará listo para fregar. Al detectar una alfombra subirá la mopa de forma automática.

# HOME PLUS

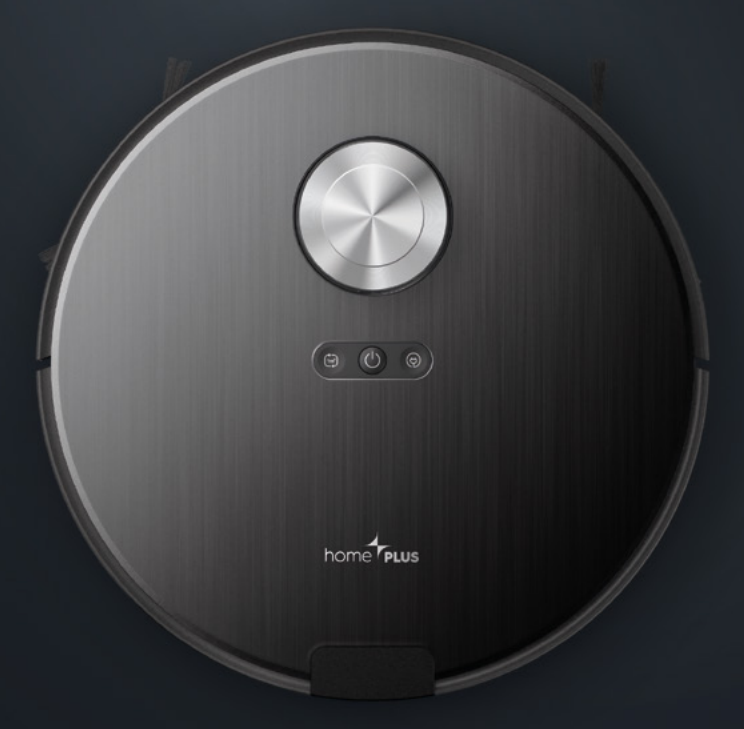

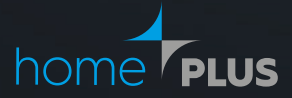

#### PRODUCTOS DE CALIDAD PARA EL HOGAR

www.homeplus.es